# -fugro

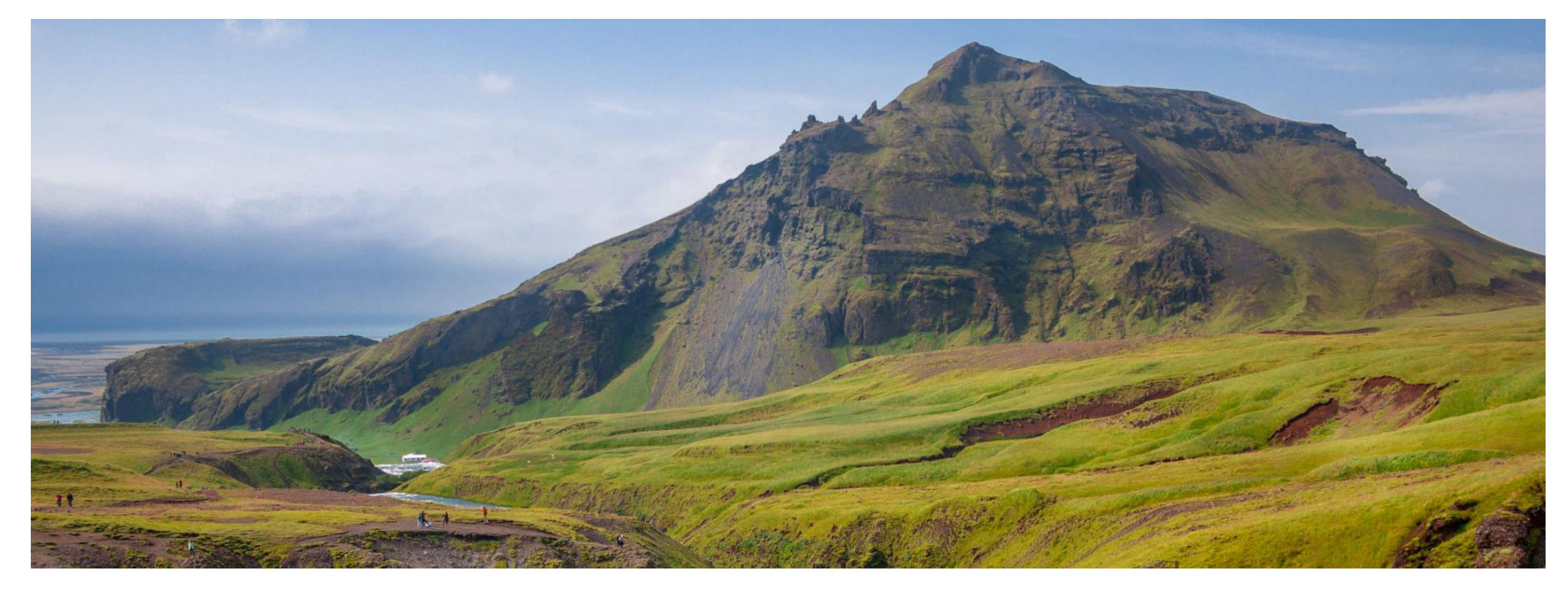

# GeODin 9 – Licensing

Software License

# **Step 1: Preparations**

Registration of LicProtector313.dll & Configuration of Proxy

To perform the software licensing in the network you need to register **LicProtector313.dll** on every GeODinrunning computer. Therefore check if the file LicProtector313.dll is located within the BIN folder of your GeODin installation - especially in case of a recent software update (GeODin 8 to GeODin 9) or of changing the license method from HASP HL Dongle to software license. If there is no LicProtector313.dll located please save it in the BIN folder (file download on <u>http://download.geodin.com/driver/softwarelicense/licprot</u> <u>ector.zip</u>).

If you had set up a **proxy server**, please configure it in GeODin under System  $\rightarrow$  System configuration  $\rightarrow$  Preferences  $\rightarrow$  User settings.

| < Preferences                                         |                                                                          | × |
|-------------------------------------------------------|--------------------------------------------------------------------------|---|
| Properties:                                           |                                                                          |   |
| Preferences     User settings     Proxy configuration | Proxy configuration Use Proxy Proxy-Server: Port: 80 Username: Password: |   |
|                                                       | OK Cance                                                                 | ł |

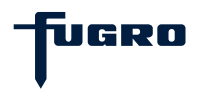

# Step 2: Select type of license

Start GeODin and have the **serial number** of your license available. Select **Update the GeODin-Service licence (Recommended)** and click <Continue>. If you perform the activation directly after executing the setup, you can skip this step, as the window shown in <u>step 3</u> opens directly.

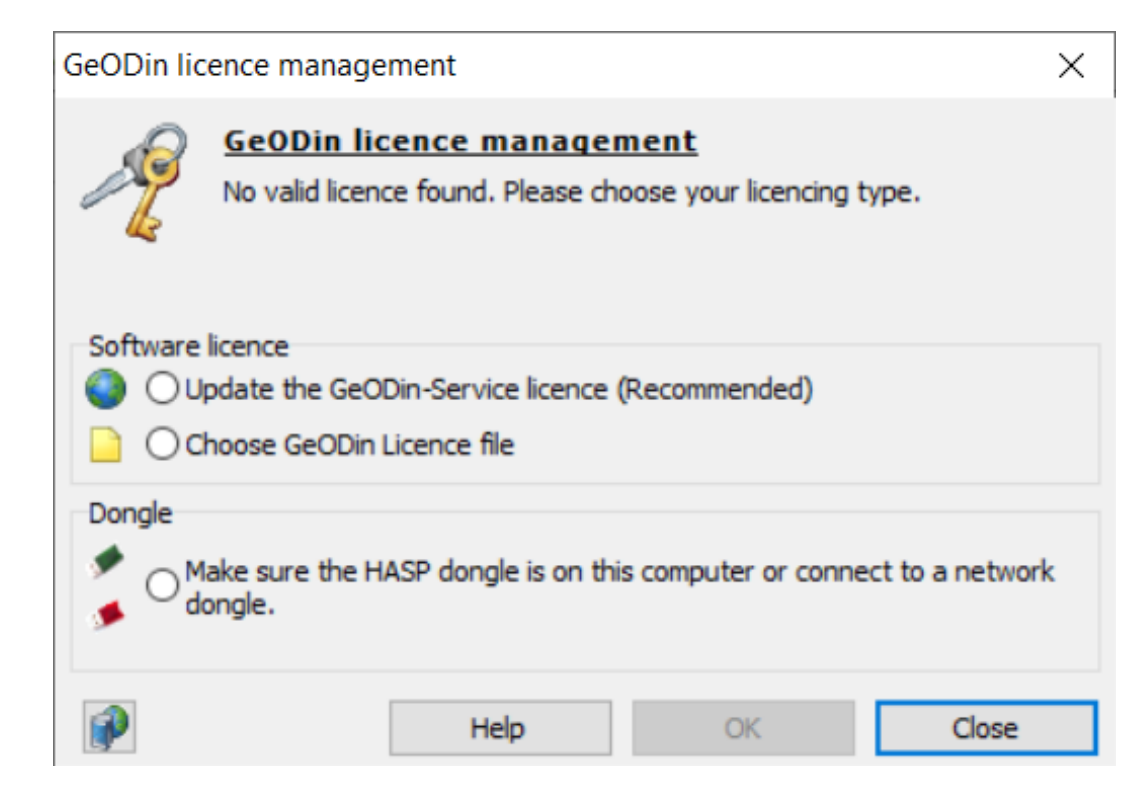

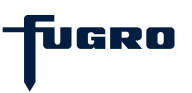

#### Step 3: Select type of activation

Please select the recommended option "Online activation" and click <Continue>. If an internet connection is not available select "Activation by telephone" and continue with <u>step 7</u>.

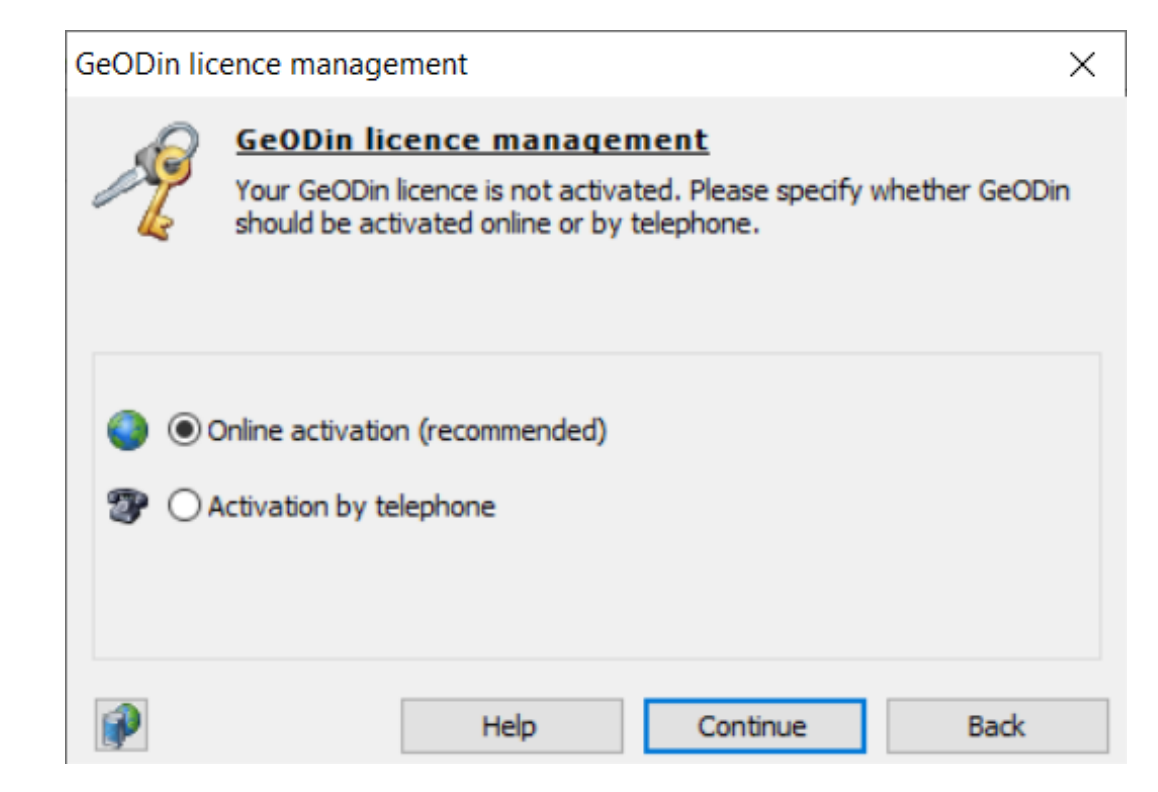

UGRO

#### **Step 4: Select storage location**

Select a folder within your network, where you want the generated license file (**geodin.lic**) to be saved. Please make sure that every user of this license has write permission in this folder.

**Important**: The UNC path must be the same for all clients having access. Furthermore the license file <u>must</u> <u>not be relocated</u>, otherwise it will expire.

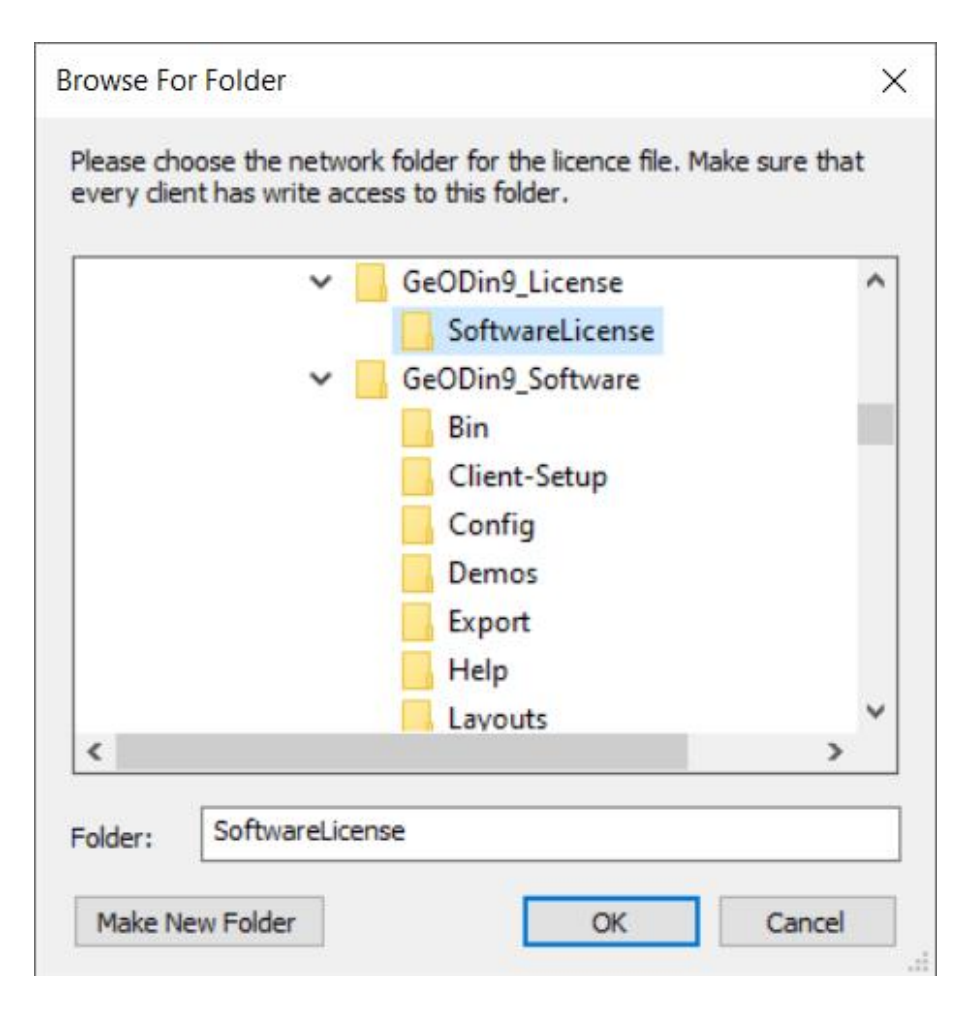

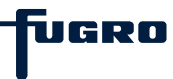

## Step 5: Enter serial number

Please insert the license serial number into the dedicated input field and confirm by clicking <Activation>.

| GeODin licence management                             |                                |                                     |                        |      |  |  |  |
|-------------------------------------------------------|--------------------------------|-------------------------------------|------------------------|------|--|--|--|
| P                                                     | GeODin lice<br>Please enter ye | ence manager<br>our GeODin serial i | <u>ment</u><br>number. |      |  |  |  |
| Serial number:<br>6SF0I-1JCA6-F766F-qVkaC-QhF9h-eI0Ce |                                |                                     |                        |      |  |  |  |
|                                                       | [                              | Help                                | Activation             | Back |  |  |  |

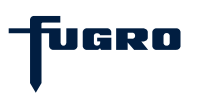

#### Step 6: Select a license

Finally select one of the displayed licenses and confirm by clicking <OK>. If you have only one license available, you can configure an automatic activation of this license by inserting an entry into the GeODin configuration file GEODIN.INI. By doing so, the execution of step 6 will not be necessary anymore, this dialog box will automatically pass through. For further information please look for "AutoLicense" in the GeODin Help.

| GeODin - editions                                       |          |                   |       | ×  |
|---------------------------------------------------------|----------|-------------------|-------|----|
| Choose the GeODin-Edition that you wish to use.         |          |                   |       |    |
| GeODin - editions                                       | Count    | Available         |       |    |
| GeODin Essentials                                       | 1        | 1                 |       |    |
| GeODin Pro                                              | 2        | 2                 |       |    |
|                                                         |          |                   |       |    |
| Select one of the network licences and confirm with OK. |          |                   |       |    |
| 2                                                       | GeODin l | icence management | Close | OK |

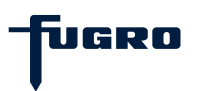

# Step 7: Activation by telephone (optional)

If you have selected "Activation by telephone" click <Continue> and choose the license file **geodin.lic** which you obtained from the GeODin Support. The file has to be saved in a folder, in which every user of the license must have write permission. Please note that the license file <u>must not be relocated</u>, otherwise it will expire.

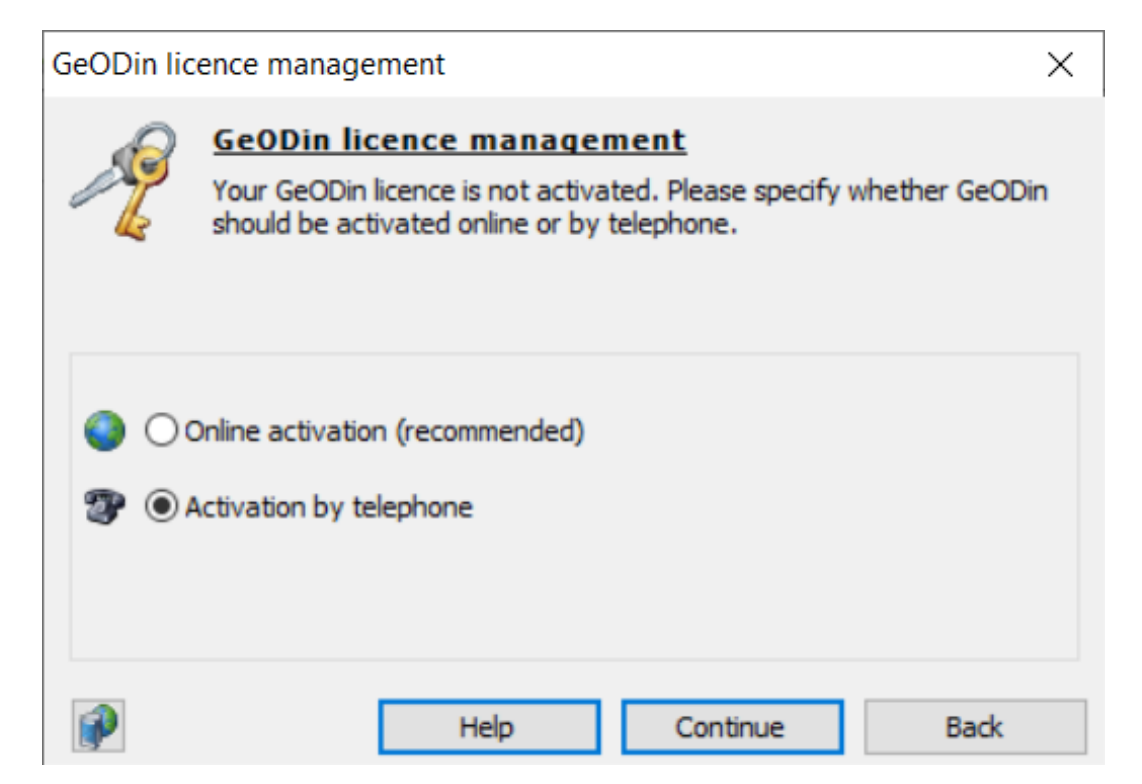

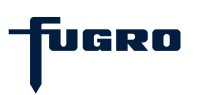

## Step 8: Installation code and Activation key

In the opening window, first enter the **serial number** of your license and confirm with the button <Activate> (see <u>step 5</u>). Now submit the displayed **installation code** to GeODin Support and insert the **Activation key** you will obtain hereupon into the dedicated field. Continue by clicking <Activation>.

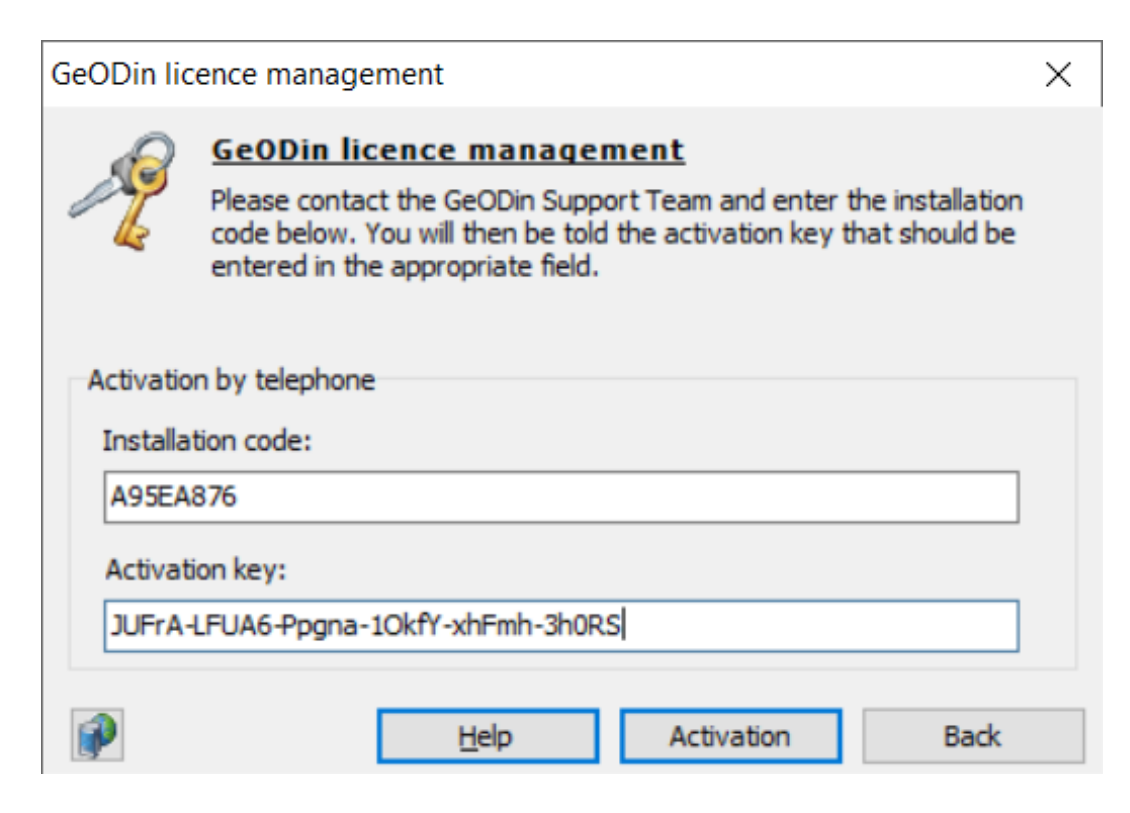

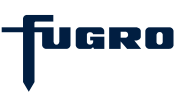

#### Step 9: Successful activation

If your GeODin license was activated successfully, this will be confirmed by the window you see on the right. In Then select one of the displayed licenses as described in <u>step 6</u>.

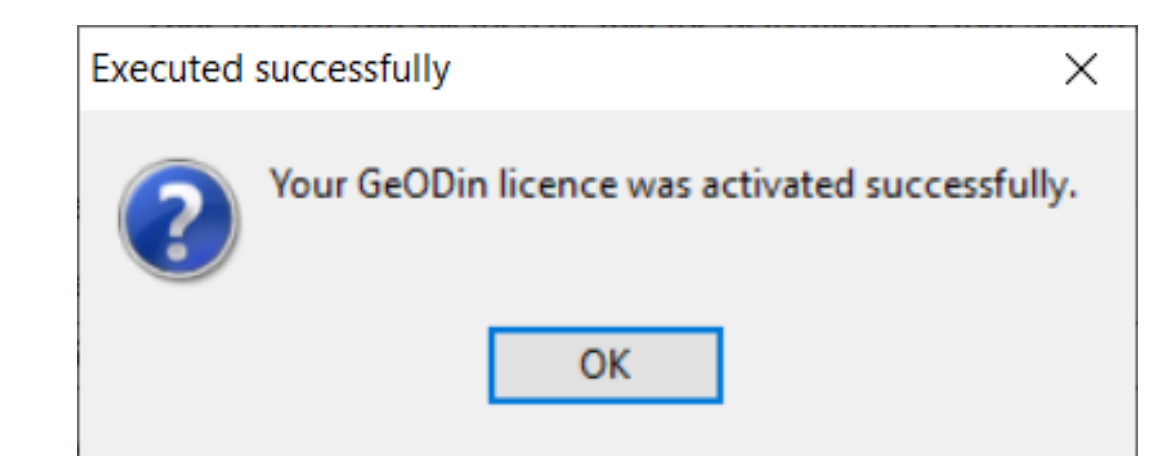

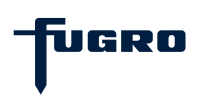

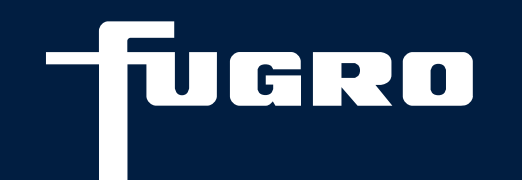

# Contact

▶ +49 (0)30 93651 317

support@geodin.com

www.geodin.com